## <u>Step 1</u> >> Log in <u>http://internship.mfu.ac.th</u>

>> Select an icon "Coop/Pro-Ex 03-1" from the menu

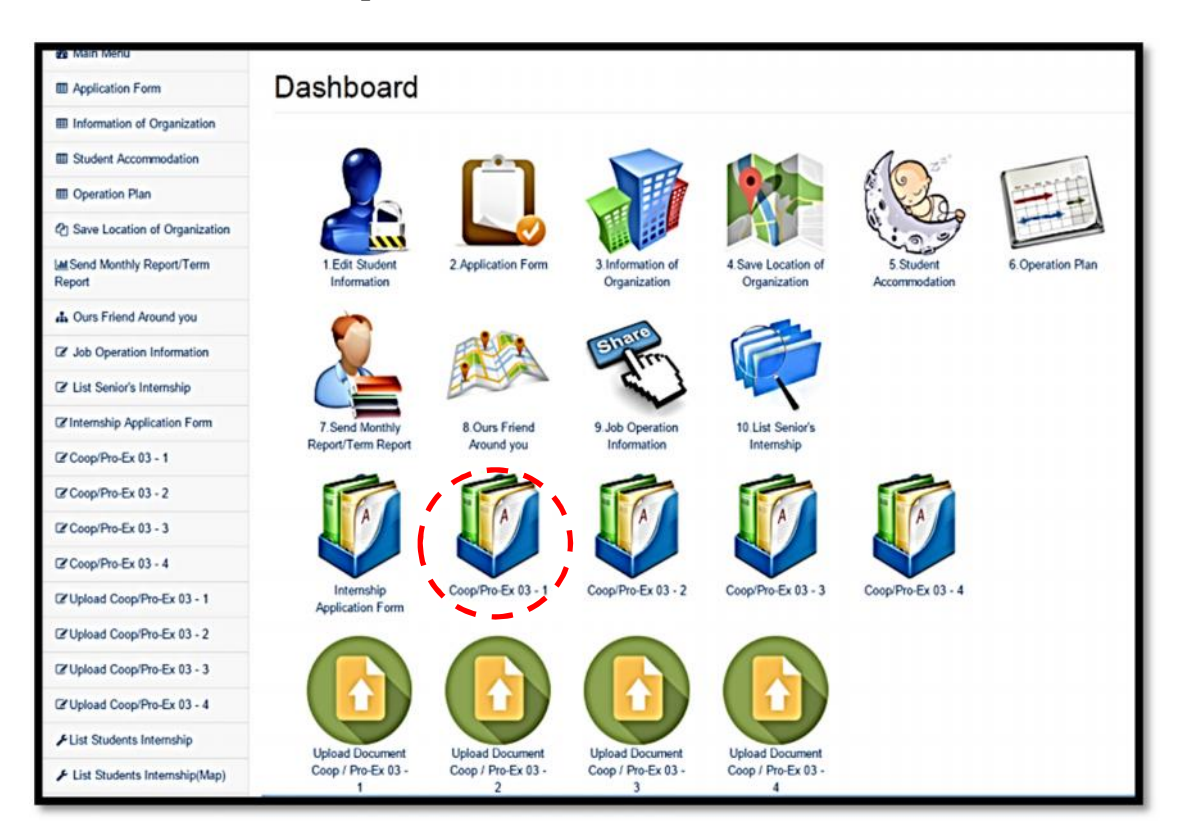

Step 2 >> Click "Edit This Information"

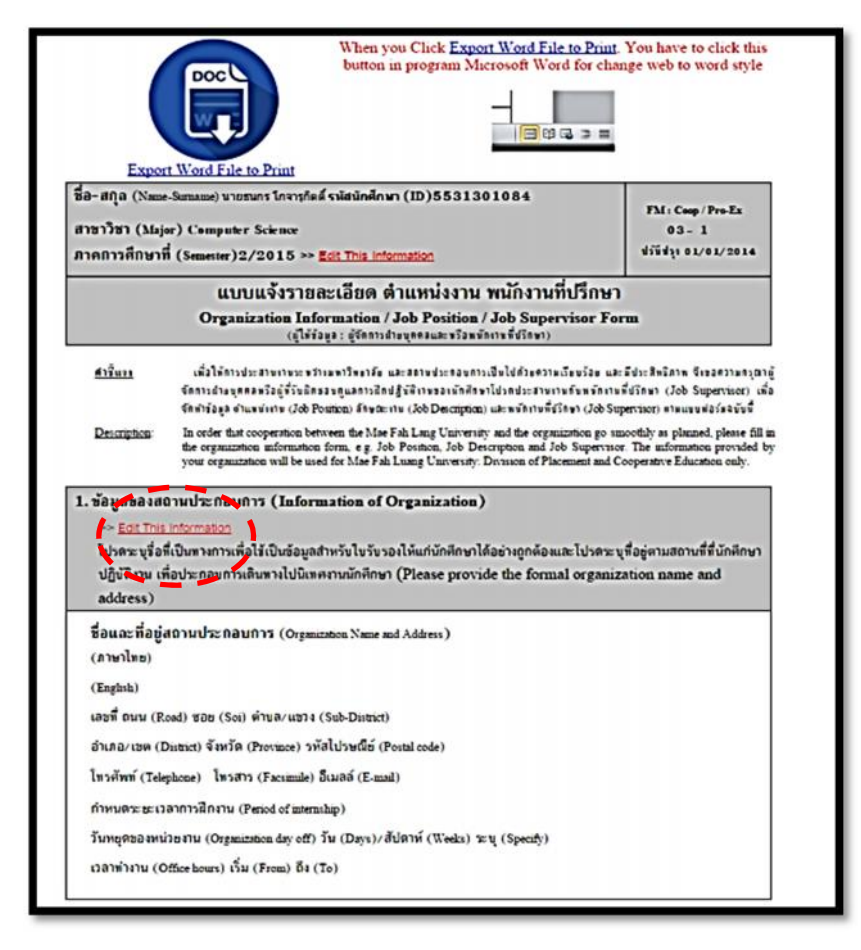

## Step 3 1. Fill the FM:Coop/Pro-Ex 03-1

2. Recheck the completed FM:Coop/Pro-Ex 03-1 form

3. Click Save

| Internship System Management >> Ed<br>Edit Information of Organization to use<br>Pro-Ex 03 - 3, Pro-Ex 03 - 4<br>Future Filt Institution Provided Information<br>Baanmaitmaaunar (Eng)<br>(Organization Name ) *<br>Baanmaitmaaunar (Eng)<br>(Organization Address )<br>uastif (No.)<br>nut (Road)<br>wat (No.)<br>nut (Road)<br>wat (Sub-<br>District)<br>dhua/tase (District)<br>dhua/tase (District)<br>dhua/tase (District)<br>Shafufmudd (Postal code)<br>Shafufmudd (Postal code)<br>Shafufmudd (Costal code)<br>Shafufmudd (Costal code)<br>Shafufmudd (Costal code)<br>Shafufmudd (Costal code)<br>Juna/tase (Exam)<br>phinmannafi (only jpg)<br>-dhuawatasetucaannafihaanu<br>Penod of Intenship (Su (Dayss))<br>-Suugemaanulaastu<br>(Organization day off)<br>Tu (Daysy/dilami (Weeks)<br>Laanhaanu (Office bours) | It Information of Organization<br>this system and use for Coop / Pro-Ex 03 - 1, Pro-Ex 03 - 2,<br>on of Organization<br> | ນາສ <text></text> | b Assignments; |  |
|----------------------------------------------------------------------------------------------------|----------------------------------------------------------------------------------------------------|-------------------|----------------|--|
| เวลาท่างาน (Office hours)                                                                                                    | ารัน (From)<br>อิง (To)                                                                                                  | 3                 | > Sm           |  |

<u>Step 4</u>

## 1. Select an icon "Upload Document Coop/ Pro-Ex 03-1"

- 2. Click "Choose File" and upload FM:Coop/Pro-Ex 03-1 file (only PDF or JPG file)
- 3. Click Save

| If CoopPreSt 51-2 Image: State of the state of the state of the |
|----------------------------------------------------------------------------------------------------|
|----------------------------------------------------------------------------------------------------|